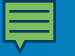

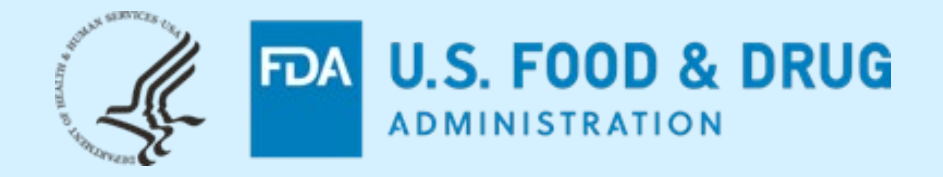

CDER NextGen Portal Research Investigational New Drug (RIND) Application Builder

**Regulatory Education for Industry (REdI) Annual Conference – June 2022** 

# **Seyoum Senay**

Supervisory Operations Research Office of Business Informatics (OBI) Center for Drug Evaluation and Research (CDER) US FDA

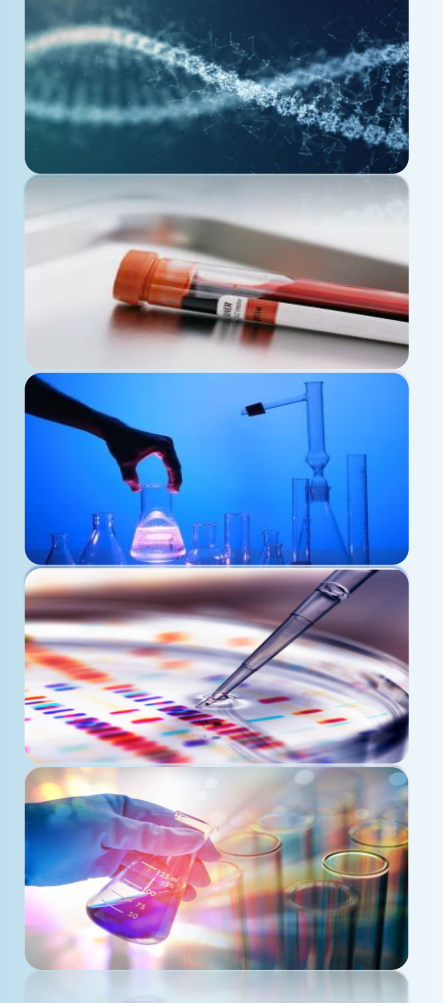

The views and opinions presented here represent those of the speaker and should not be considered to represent advice or guidance on behalf of the U.S. Food and Drug Administration.

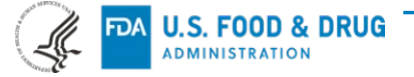

#### AGENDA AND TABLE OF CONTENTS

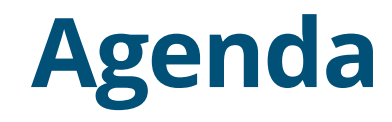

What is CDER NextGen Portal?

Before and After NextGen Portal

Research Investigational New Drug (RIND) Application Builder

Progress

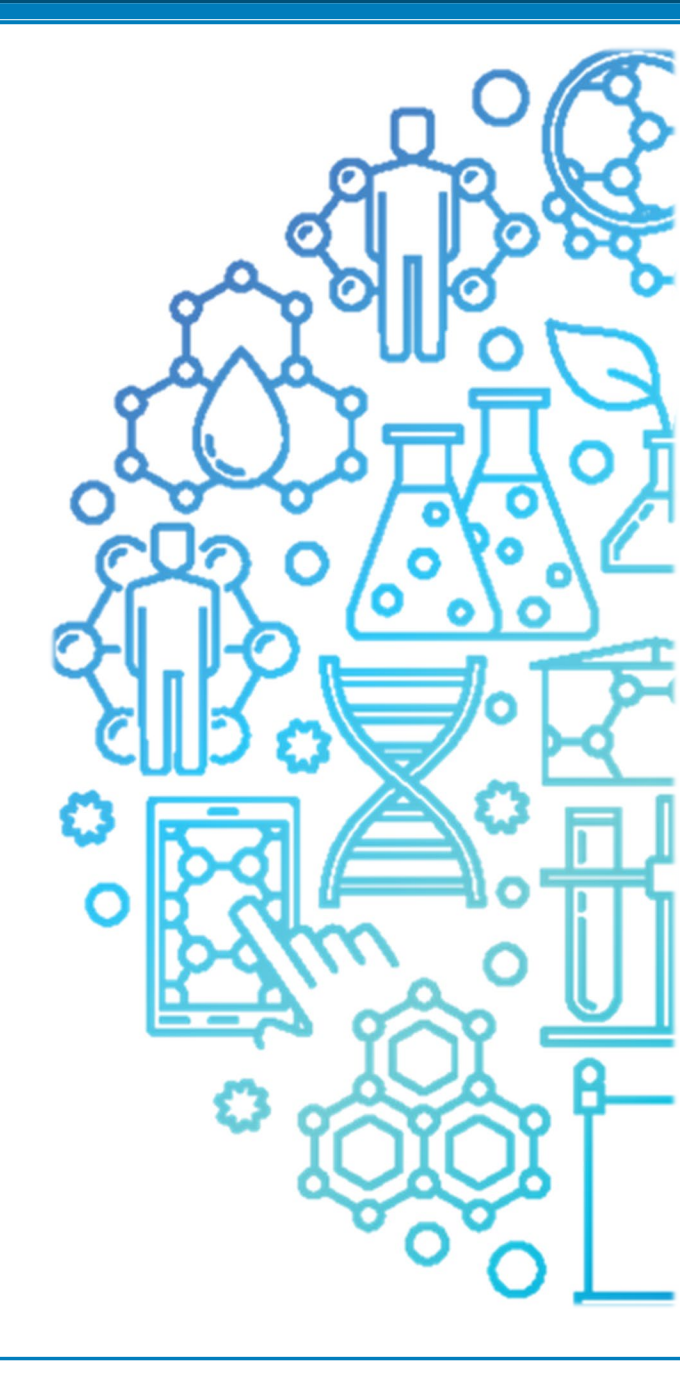

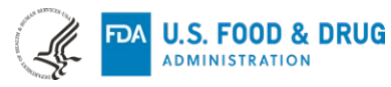

# What is CDER NextGen Portal?

The CDER NextGen Portal is an **integrated portal solution** based on common industry standards for Submission, Collaboration and Reporting.

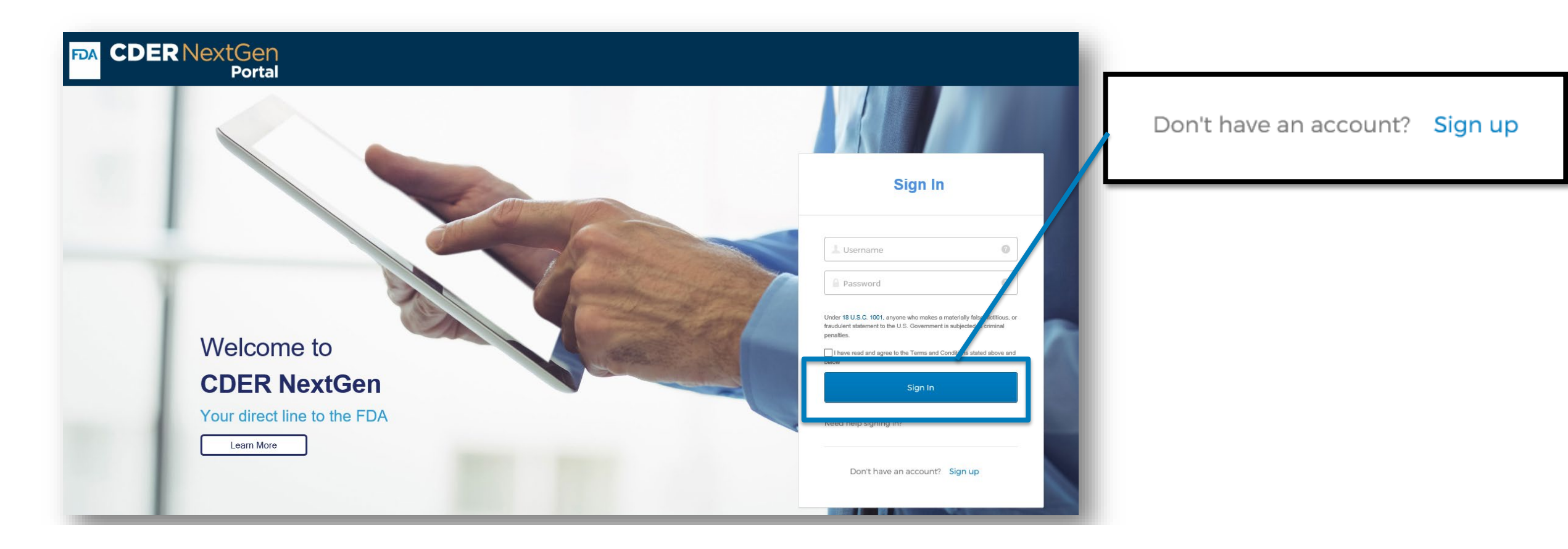

CDER NextGen Portal Support : <u>edmsupport@fda.hhs.gov</u>

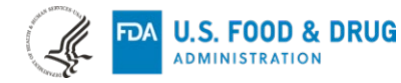

# **Before and After CDER NextGen Portal**

Digital transformation in action to promote safe and effective human drug review and approval

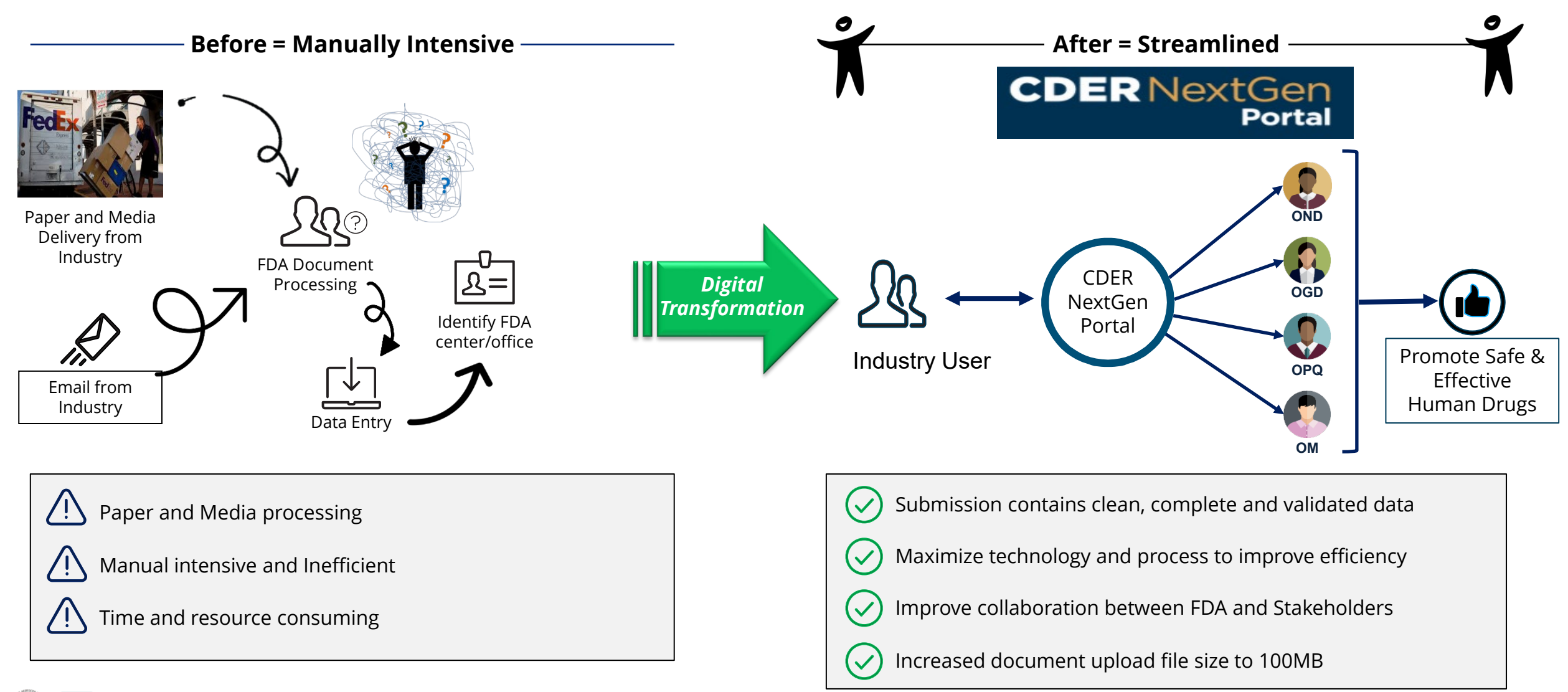

| CDER NextGen Portal: One stop shop for the purpose of Submission, Collaboration and Reporting |                           |               |              |
|-----------------------------------------------------------------------------------------------|---------------------------|---------------|--------------|
| Portal Application Use Case                                                                   | Regulatory<br>Submissions | Collaboration | Reporting    |
| Drug Shortages Notifications                                                                  | $\checkmark$              |               | $\checkmark$ |
| Research IND Application Builder                                                              | $\checkmark$              | $\checkmark$  |              |
| CARES Volume Act Reporting                                                                    | $\checkmark$              |               |              |
| Alternate Submissions (Non eCTD Type III DMFs, EUA and others)                                | $\checkmark$              |               |              |
| Orphan Drug                                                                                   | $\checkmark$              |               |              |
| Drug Development Tools                                                                        |                           | $\checkmark$  |              |
| Controlled Correspondence                                                                     |                           | $\checkmark$  |              |
| Pre-ANDA Meeting Request                                                                      |                           | $\checkmark$  |              |
| Pre-Assignment Number                                                                         |                           | $\checkmark$  |              |
| Waiver Requests                                                                               | $\checkmark$              |               |              |
| Company Affiliation                                                                           |                           |               | $\checkmark$ |
| Standards Recognition                                                                         |                           |               | $\checkmark$ |
| Extensions Requests                                                                           | ] [                       | 1 [           | $\checkmark$ |
| Manufacturing Capacity                                                                        |                           | 1 [           | $\checkmark$ |
| Critical Care Drug Monitoring Portal                                                          |                           |               | $\checkmark$ |

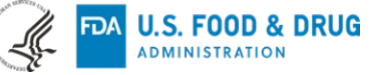

# **Research Investigational New Drug (RIND) Application – What You Need To Know**

"A <u>research IND</u> (also called a non-commercial IND) is one for which the sponsor (generally an individual investigator, academic institution or non-profit entity) <u>does not intend to later commercialize the product</u>. These studies are strictly for research, are usually shorter in duration and may result in publications in peer-reviewed journals."

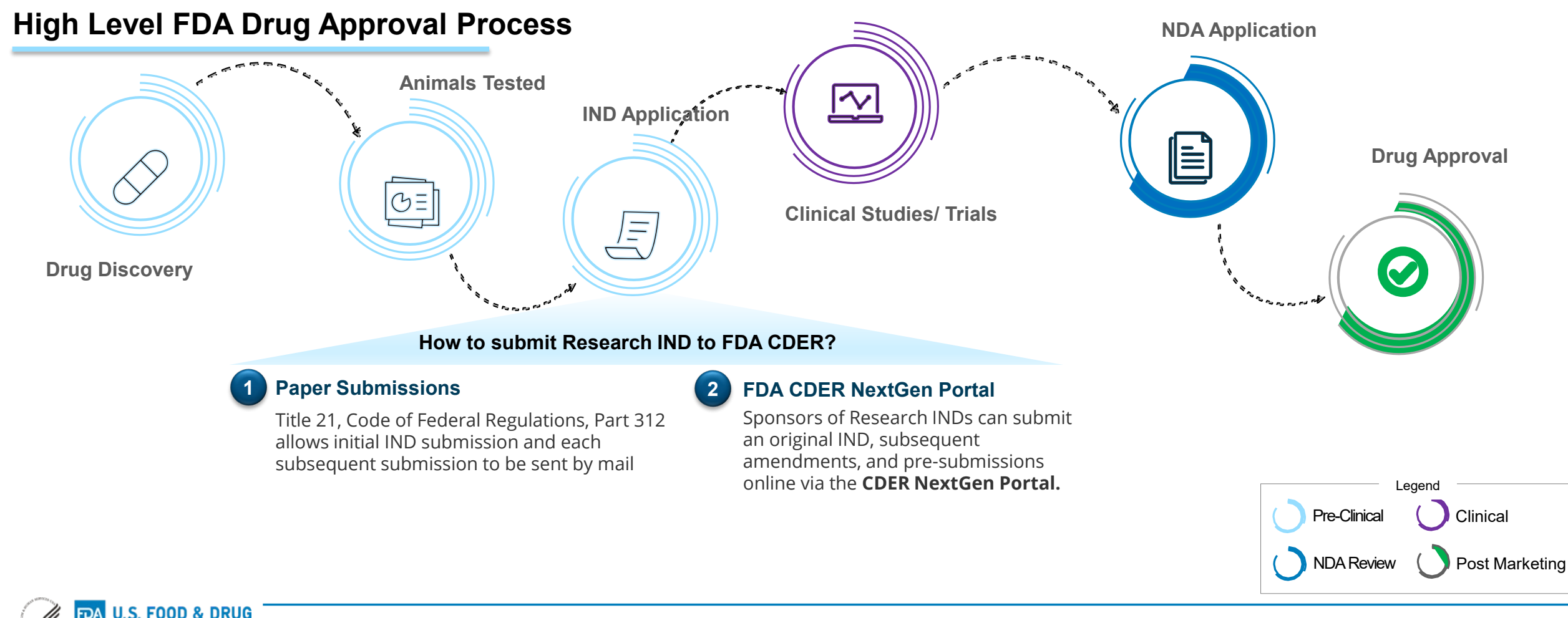

### What are the Real-time interactions?

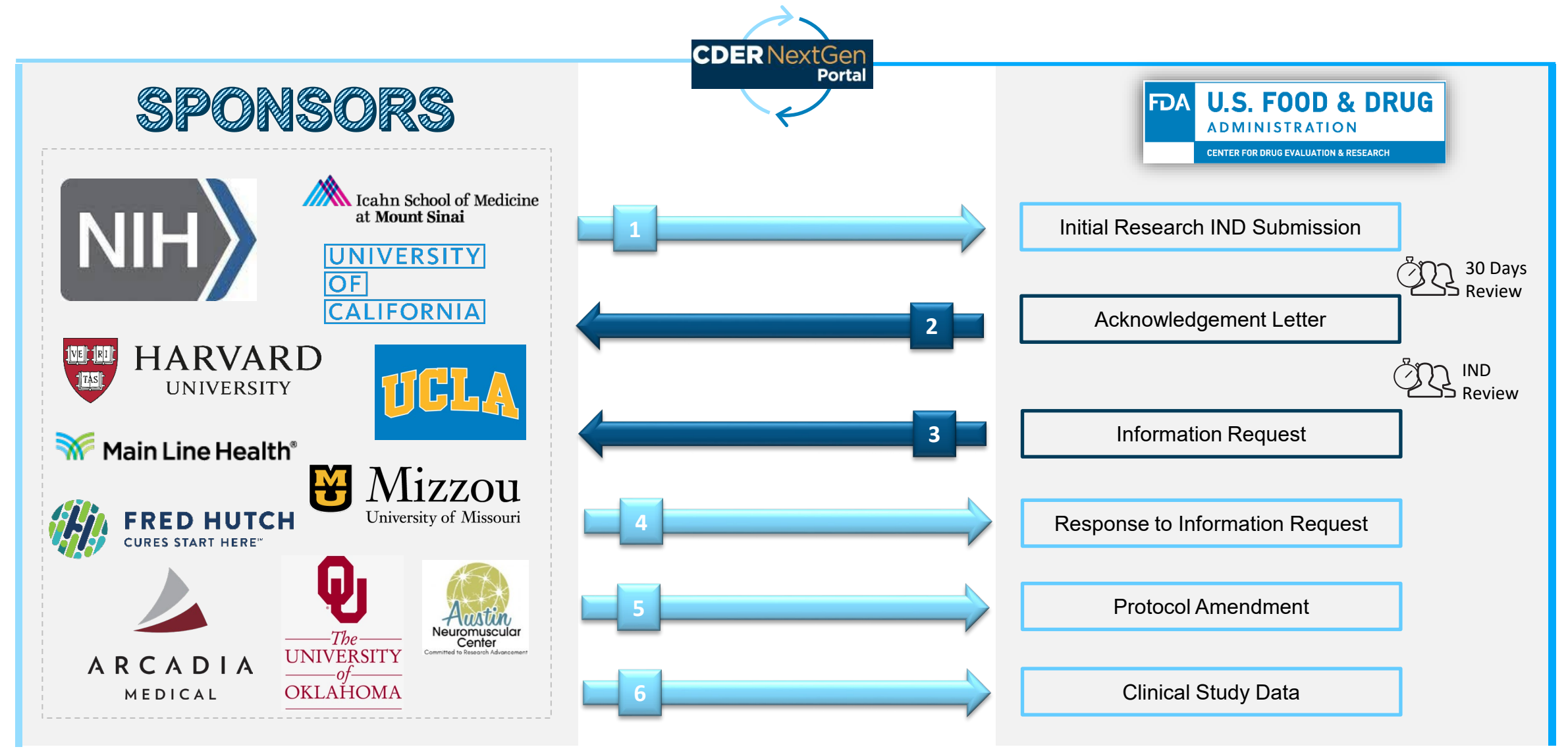

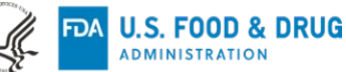

### **Research IND Application Builder User Story**

Adam Kohl, from NIH wants to submit a Research IND to the FDA but wants to quickly submit electronically rather than mailing the application. Adam has a Pre-assignment Number for the Research IND and wishes to make a submission to FDA CDER. To streamline the process, Adam follows the steps within the CDER NextGen Portal.

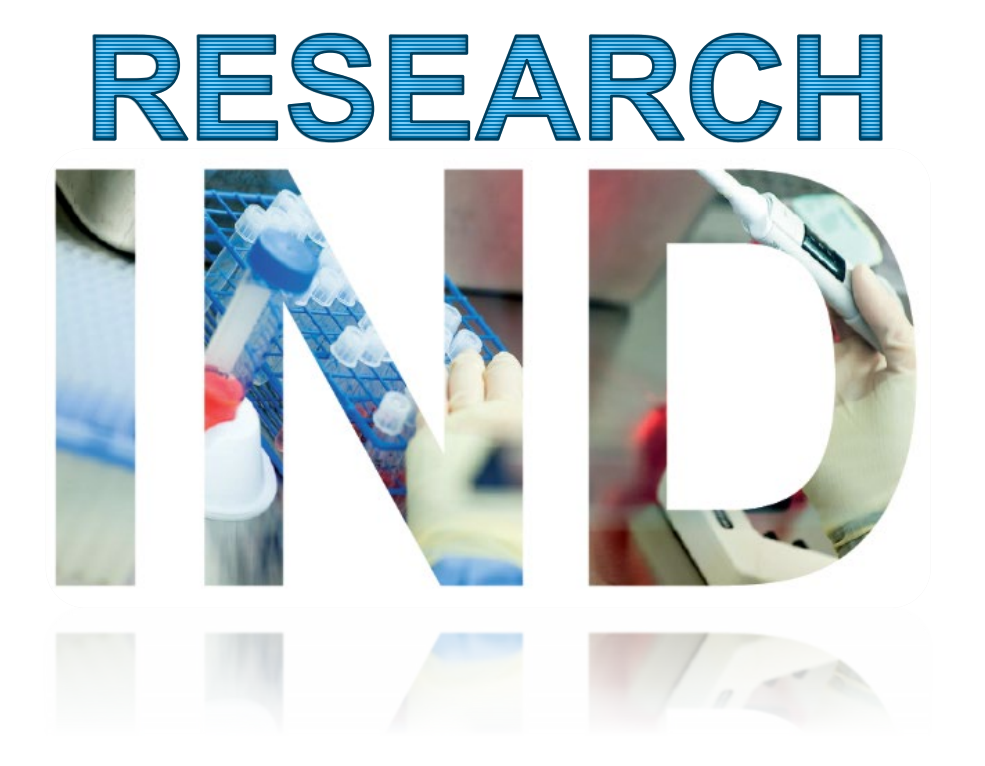

### Adam has the following Information:

Application / Submission Details

- IND Number: IND24840
- IND Serial Number: 0000

#### Company and Contact Details

- · Company Name: NIH
- Company Address: Bethesda, MD
- Person Responsible: Adam Kohl

#### **Product Details**

- Drug Name: AIK12
- UNII:36209ITL9D
- Indication of Use: SCTID 404684003

#### Study Details

• NCT Number: 000032344

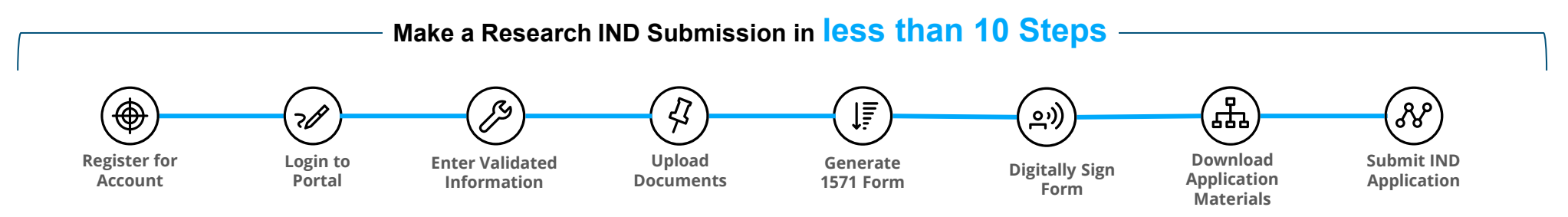

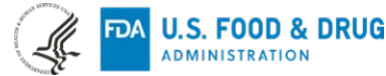

# **RIND Application Builder – Landing Page**

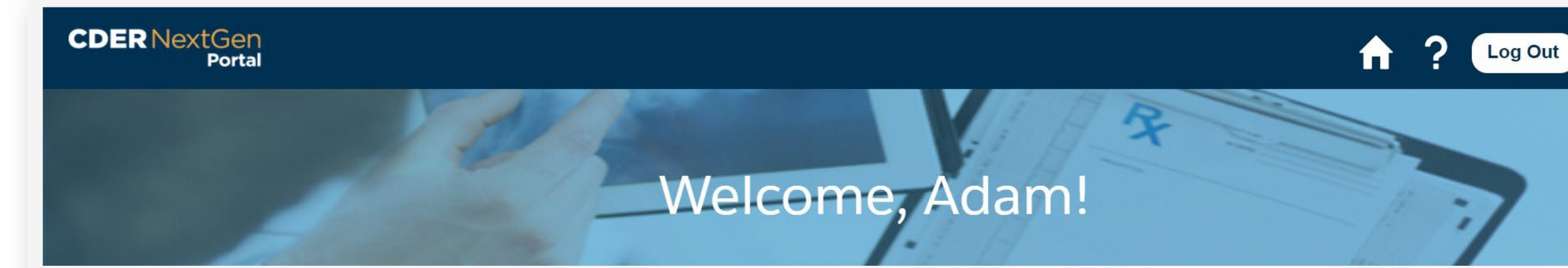

#### ALL

#### **Research IND** Application Builder

Research IND Application Builder program for a more comprehensive application to investigate if a drug is reasonably safe. Research IND applications are strictly for research and may result in publications in peer-reviewed journals. The Research IND Application Builder is currently accepting Pre-Submissions, General Correspondences, Initial Submissions, and Protocol Amendment submissions. Additional submission types to follow.

#### ANNOUNCEMENTS

There are currently no announcements for the CDER NextGen Portal.

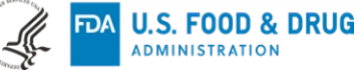

# **RIND Application Builder – Landing Page**

| CDER NextGen<br>Portal                                                                                                    |                                                                                                    | <b>↑</b> ? J                                                                                                    |                                                                                                    |
|----------------------------------------------------------------------------------------------------|----------------------------------------------------------------------------------------------------|----------------------------------------------------------------------------------------------------|----------------------------------------------------------------------------------------------------|
| IND Submissions Search Submissions                                                                                                    | Search                                                                                                    | - Nor Service of                                                                                                    | <ul> <li>Submission Types:</li> <li>Pre-Submission</li> <li>Initial</li> <li>Protocol Amendment</li> </ul> |
| IND<br>Draft<br>Sponsor:<br>Submission Type: Initial<br>Serial Number: 0000<br>Last Modified: 05/14/2021, 10:56 AM                         | IND 345654 New Submission  •Type of Submission  Pre-Submission Initial Protocol Amendment                                               | TND 209384<br>tted<br>r: Sponsor First Sponsor I<br>sion Type: Initial<br>lumber: 0000<br>bdified: 120/2021, 03:27 PM                                    |                                                                                                    |
| IND 563453<br>Submitted<br>Sponsor: Sponsor Name<br>Submission Type: Initial<br>Serial Number: 0000<br>Last Modified: 04/20/2021, 10:33 AM | Cancel Co<br>Submission Type: Initial<br>Serial Number: 0000<br>Last Modified: 04/20/2021, 09:39 AM                                     | ted<br>r: Sponsor First Sponsor Last<br>Submission Type: Initial<br>Serial Number: 0000<br>Last Modified: 03/03/2021, 09-47 AM                           |                                                                                                    |
| IND 123543<br>Submitted<br>Sponsor: Joe Allen<br>Submission Type: Initial<br>Serial Number: 0000<br>Last Modified: 01/14/2021, 04:22 PM    | IND 234565<br>Submitted<br>Sponsor: Joe Allen<br>Submission Type: Initial<br>Serial Number: 0000<br>Last Modified: 01/13/2021, 04:01 PM | IND 567890<br>Submitted<br>Sponsor: Sponsor First Sponsor Last<br>Submission Type: Initial<br>Serial Number: 0000<br>Last Modified: 12/17/2020, 09:27 PM |                                                                                                    |

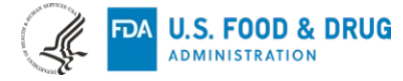

# **RIND Application Builder – Application Details**

|                                                                           |                                                                                              | CDER NextGen<br>Portal                                                                                                    | 🔒 🤶 🐥 Co                                                                                                    |
|---------------------------------------------------------------------------|----------------------------------------------------------------------------------------------|----------------------------------------------------------------------------------------------------|----------------------------------------------------------------------------------------------------|
|                                                                           | APPLICATION BUILDER                                                                          | Research IND                                                                                                    |                                                                                                    |
|                                                                           | O Application / Submission                                                                   | Application/Submission Details                                                                                                    |                                                                                                    |
| Application                                                               | Company and Contact                                                                          | Submission Type<br>Find detailed information about the submission types on the FDA 1571 instructions.                                                                                                    | This submission contains the following     Initial                                                                                                    |
| Builder<br>A convenient and<br>logical way to                             | Nonclinical Studies                                                                          | IND Number<br>Provide the IND number if it was previously assigned. If an IND number has not been<br>assigned, leave the field blank. For IND numbers less than six digits, the IND number                                                                                                    | *IND Number Request IND Number                                                                                                    |
| complete your<br>submissions                                              | O Upload Documents                                                                           | should be preceded using zeros (i.e., for IND 12345 enter 012345). IND Serial Number                                                                                                    | * IND Serial Number                                                                                                    |
|                                                                           | Review & Submit                                                                              | numbered 'Serial number: 0000! The next submission (e.g., amendment, report, or<br>correspondence) should be numbered 'Serial Number: 0001.' Subsequent<br>submissions should be numbered consecutively in the order in which they are<br>submitted.                                          | 0000                                                                                                    |
|                                                                           | The <u>Help Center</u> is available to answer<br>all your Research IND related<br>questions. | Select all that apply:                                                                                                    | Expanded Access Use 21 CFR 312.300  Please visit the Expanded Access page for more information about Individual Patients.  Individual Patient, Non-Emergency 21 CFR 312.310  Intermediate Size Patient Population 21 CFR 312.315 |
| Help Center<br>Easily accessible<br>support when makin<br>your submission | g                                                                                            | <b>Referenced Applications</b><br>List Numbers of all Investigational New Drug Applications (21 CFR Part 312), New<br>Drug Applications (21 CFR Part 314), Drug Master Files (21 CFR Part 314, 420), and<br>Biologics License Applications (21 CFR Part 601) referred to in this application. | Individual Patient, Emergency 21 CFR 312.310(d)       Treatment IND or Protocol 21 CFR 312.320         Add Application +       Navigation Pane         Save and Close       Next         Save and Close       Next               |

L.

╘

# **Research IND Application Builder – Product Details**

|                         |                                                                                              | CDER NextGen<br>Portal                                                                                                    |                             |                                        | ↑ ? ♣            |
|-------------------------|----------------------------------------------------------------------------------------------|----------------------------------------------------------------------------------------------------|-----------------------------|----------------------------------------|------------------|
| ĄF                      | PLICATION BUILDER                                                                            | Research IND                                                                                                    | _                           |                                        |                  |
|                         | Application / Submission                                                                     |                                                                                                    |                             |                                        |                  |
|                         | Company and Contact                                                                          | Product Details                                                                                                    |                             |                                        |                  |
| )                       | Product                                                                                      | Name of the Drug<br>For name(s) of drug (21 CFR 312.23(a)(1)(i)), list the                                                                                                | Name of Drug<br>Select name | <ul> <li>Enter name of drug</li> </ul> |                  |
| )                       | Nonclinical Studies                                                                          | generic name(s) and trade name, if available. Also,<br>provide the dosage form(s), and the unique ingredient<br>identifier (UNII) term and code for active substances (if | Name of Drug                |                                        |                  |
| )                       | Clinical Studies                                                                             | applicable).                                                                                                    | Code                        | Enter name of drug                     | 8                |
| )                       | Upload Documents                                                                             |                                                                                                    | + Add Another Nam           | e                                      |                  |
|                         | Revlew & Submit                                                                              | Combination Product Information                                                                                                    | This product is a combin    | ation product (21 CFR 3.2(e))          |                  |
|                         |                                                                                              | * (Proposed) Indication for Use<br>Multiple indications can be added in this section.                                                                                     |                             |                                        | Add Indication + |
| אר<br>סך<br>מוז<br>אר   | <b>OMED CT Directory</b><br>portunity to copy<br>ormation directly from<br>OMED CT hyperlink |                                                                                                    |                             |                                        |                  |
| A REAL PROPERTY IN CASE | U.S. FOOD & DRUG                                                                             |                                                                                                    |                             |                                        |                  |

# **RIND Application Builder – Non-Clinical and Clinical Details**

Ø

Ø

0

0

0

ADMINISTRATION

|                          | CDER NextGen<br>Portal |                                     |                                                                  | <u> </u>                                |        |
|--------------------------|------------------------|-------------------------------------|------------------------------------------------------------------|-----------------------------------------|--------|
| LICATION BUILDER         | Research IND           |                                     |                                                                  |                                         |        |
| Application / Submission |                        |                                     |                                                                  |                                         |        |
| Company and Contact      | Clinical Study Details |                                     |                                                                  |                                         |        |
| Product                  | Clinical Studies       |                                     |                                                                  | Add St                                  | tudy + |
| Nonclinical Studies      | Study ID 🛛 🕹           | Study Title 👃                       | Study Type                                                       | Study Phase                             |        |
| Clinical Studies         | Mult                   |                                     |                                                                  | Add Clinical Study                      |        |
|                          |                        |                                     | *Study ID                                                        | * Study Title                           |        |
|                          | Cons                   | olidated view of all studies within |                                                                  |                                         |        |
|                          | IND I                  | in one place divided between        | Phases of Clinical Investigation                                 | Other (specify)                         |        |
|                          | clinic                 | al and non-clinical                 | Select phase                                                     | ¥                                       |        |
|                          |                        |                                     | * Study Type<br>Select study type                                | Other (specify)                         |        |
|                          |                        |                                     | *Has the study started?                                          |                                         |        |
|                          |                        |                                     | Yes No                                                           |                                         |        |
|                          |                        |                                     | Does this submission contain clinical study data and/or Oyes ONo | protocol information?                   |        |
|                          | Validati               | an and Petrieval from               | We encourage Research IND Investigators to registe               | er their study with clinicaltrials.gov. |        |
|                          | Clinical               | rial gov                            | Please provide the National Clinical Trial (NCT) number fo       | r this study, if available.             |        |
|                          | cinical                |                                     | Enter Numbers Only                                               | Validate                                |        |
|                          | Enter NC               | r number for validation and         |                                                                  |                                         |        |
|                          | retrieval o            | of key details directly into        | * Are any cross references associated with this study?           |                                         |        |
|                          | your forn              | n to minimize data entry            | ⊖Yes ⊖No                                                         |                                         |        |
|                          |                        |                                     |                                                                  | 0                                       |        |
| FDA U.S. FOOD & DRUG     |                        |                                     |                                                                  |                                         |        |

## **RIND Application Builder – Document Upload**

|                                                                                                    | CDER NextGen<br>Portal                                                             | 🔒 ? 单 🕒 |
|----------------------------------------------------------------------------------------------------|------------------------------------------------------------------------------------|---------|
| APPLICATION BUILDER                                                                                        | Research IND                                                                       |         |
| Application / Submission                                                                                   | Upload Documents                                                                   |         |
| Company and Contact                                                                                        | Upload contents of your IND                                                        |         |
| Product                                                                                                    | *Please upload unique file names and refrain from uploading files with same names. |         |
| O Nonclinical Studies                                                                                      | + Cover Letter                                                                     |         |
| O Clinical Studies                                                                                         | + Introductory Statement                                                           |         |
| O Upload Documents                                                                                         | + General Investigational Plan                                                     |         |
| Review & Submit                                                                                            | + Chemistry, Manufacturing, and Control Data                                       |         |
|                                                                                                    | + Environmental Assessment or Claim for Exclusion                                  |         |
|                                                                                                    | + Nonclinical Literature Reference                                                 |         |
| Document Organizing                                                                                        | + Clinical Literature Reference                                                    |         |
| Organize your documents into<br>respective document types and syst<br>will create folder structure in eCTD | estem<br>D like                                                                    |         |
| folder structure for download                                                                              |                                                                                    |         |

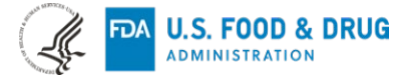

# **RIND Application Builder – Review and Submit with Document Generation**

| Re                                                                                                    | search IND                                                                                                    |                                                                                                    | Delete Save and Close         | Save Submit                                                                                                    |                  |
|----------------------------------------------------------------------------------------------------|----------------------------------------------------------------------------------------------------|----------------------------------------------------------------------------------------------------|-------------------------------|----------------------------------------------------------------------------------------------------|------------------|
|                                                                                                    | Review & Submit<br>Application/Submission Details<br>* Submission Type<br>Initial                                                                                                    | • IND Number 💉<br>234324                                                                                                    | • IND Serial Number 💉<br>0000 |                                                                                                    |                  |
|                                                                                                    | Select all that apply:         Emergency Research Exception From Informed Conset         Charge Request         Expanded Access Use 21 CFR 312.300         Please visit the Expanded Access page for more informati         Individual Patient, Non-Emergency 21 CFR 312.310(d)         Referenced Applications         Add Apple | int Requirements<br>on about Individual Patients.<br>Intermediate Size Patient Population 21 CFR 312.3<br>Treatment IND or Protocol 21 CFR 312.320 | 15                            | <b>Zip File Download</b><br>Download all documents along with<br>table of content and populated for<br>1571 for your records in a zip file of<br>like structure | :h<br>ːm<br>?CTD |
| <b>Generate Form 1571</b><br>Let the system populate the regulat<br>required form 1571 with the details<br>entered ready for your signature ar<br>submission | OTY ny & Contact Details                                                                                                    | FDA Home   Browser Requirements   Contact Tech Support   FAQs<br>Follow FDA   FDA Voice Blog   Privacy                                             | 1 Submission                  | Submit<br>Powered by CDER<br>INFORMATICS                                                                                                    |                  |

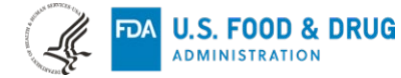

# **RIND Application Builder – Digitally Sign 1571 Form**

|                                                                                                    | City<br>Country<br>United States of America | ZIP or Postal Code               | WARNING : A willfully false statement<br>is a criminal offense (U.S.C. Title 18,<br>Sec. 1001). |
|----------------------------------------------------------------------------------------------------|---------------------------------------------|----------------------------------|-------------------------------------------------------------------------------------------------|
| Ingital Signature<br>lo need to print your form! Digitally<br>ign after review and lock form ready<br>or submission | FORM FDA 1571 (03/19)- PREVIO               | DUS EDITION OBSOLETE Page 2 of 6 | Sign                                                                                            |
|                                                                                                    |                                             | S-Sign                           | Clear                                                                                           |
|                                                                                                    | A                                           | dam Kohl                         | sted form                                                                                       |
|                                                                                                    | Text-To-Signature  Type Name                |                                  |                                                                                                 |
|                                                                                                    | Add                                         | Signature and Submit             |                                                                                                 |
|                                                                                                    |                                             |                                  |                                                                                                 |

# In Summary : Research IND Application Builder Via CDER NextGen Portal

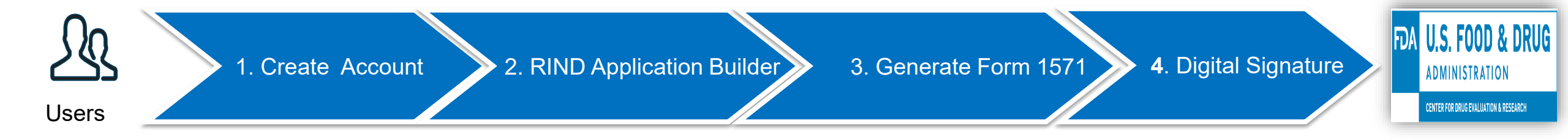

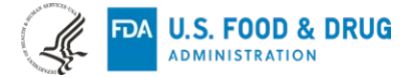

### **Research IND Submissions Via NextGen Portal**

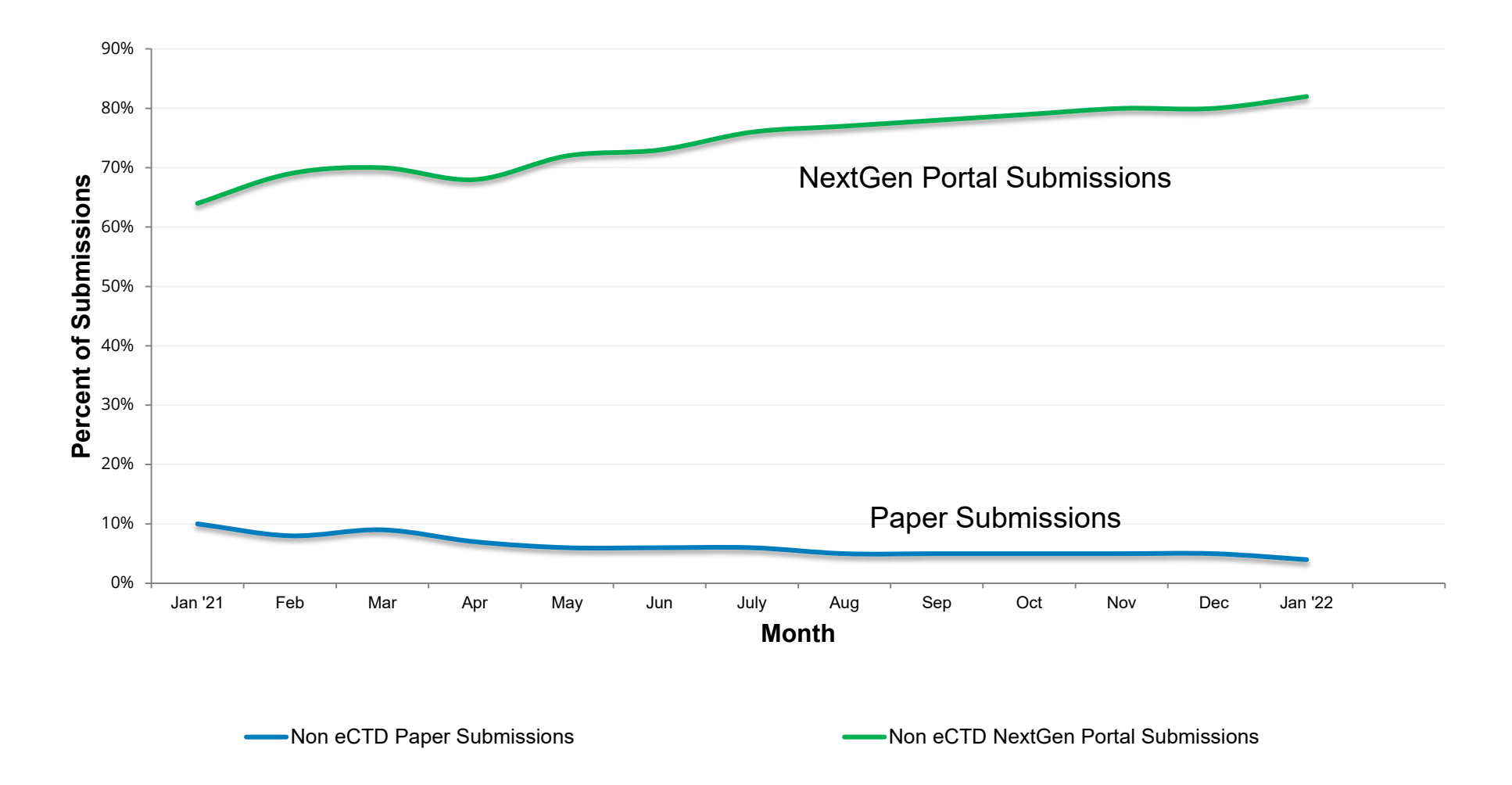

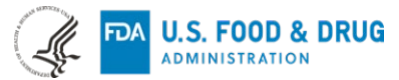

### **Need Support ?**

The following support materials can help you get started on leveraging the CDER NextGen Portal

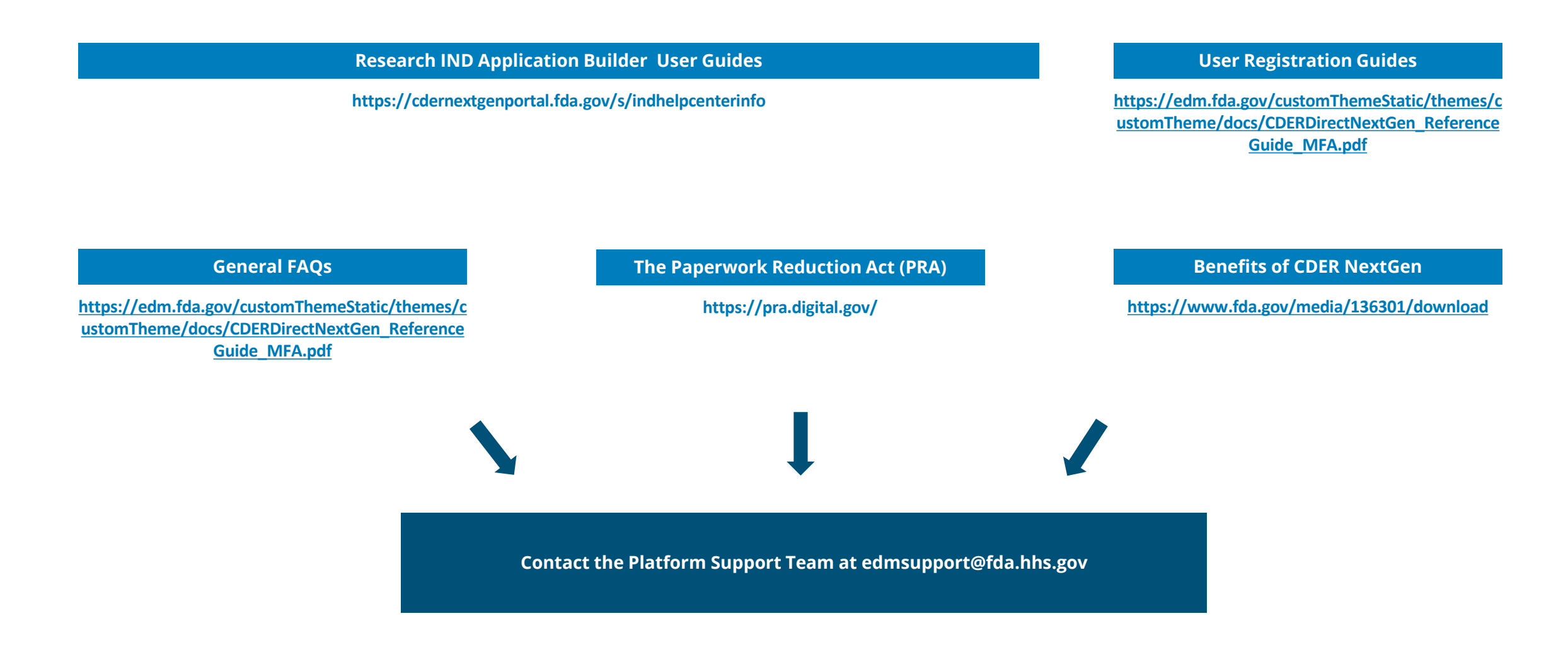

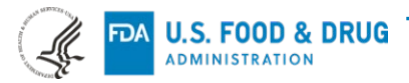

# Acknowledgements

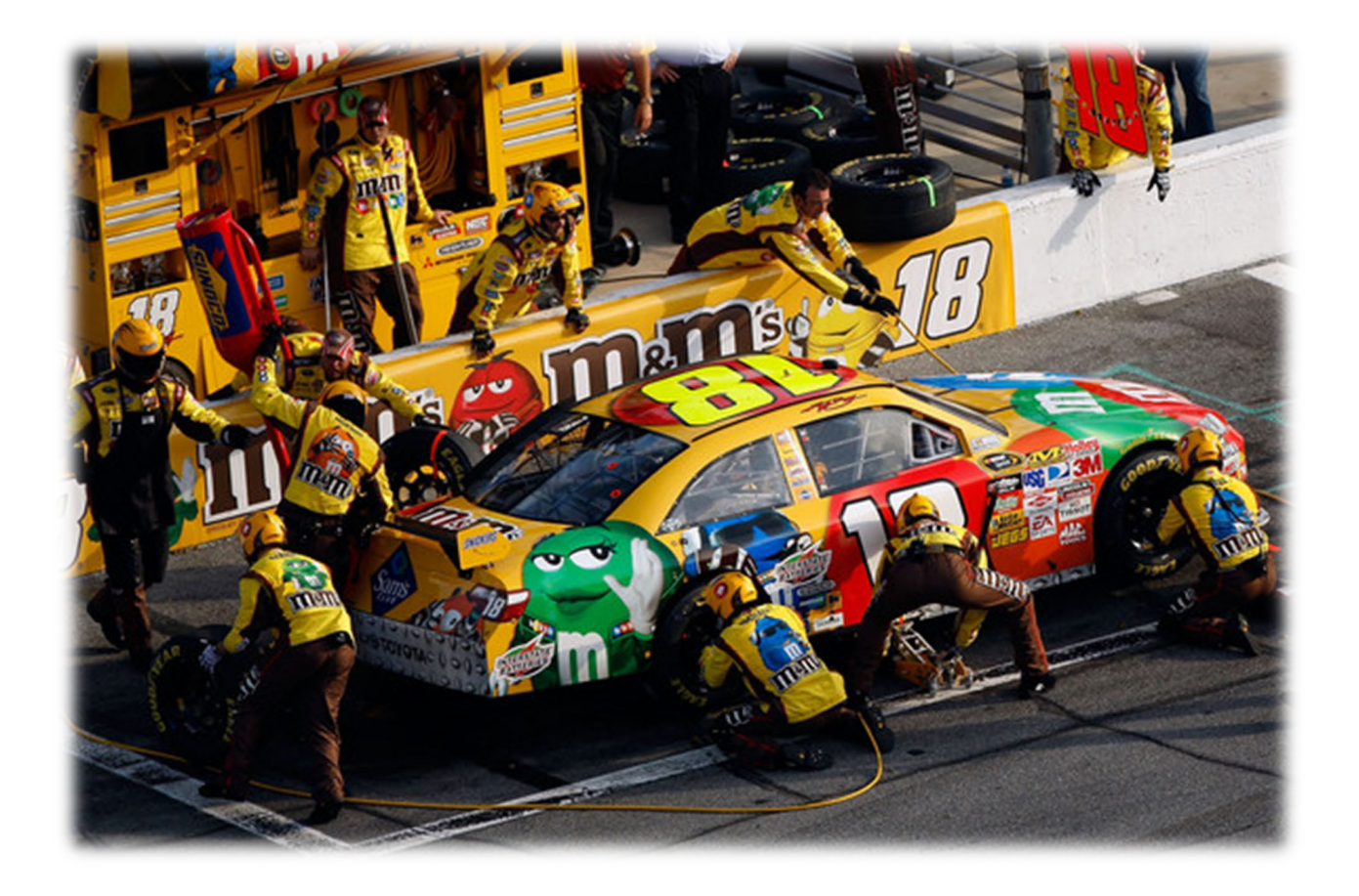

# **Thank You**

To NIH and other sponsors for your collaboration and making the Research IND Application Builder successful !

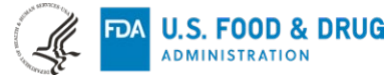